## **Inscription**

1. Aller sur le lien suivant <u>https://page.spordle.com/fr/roberval</u> et cliquez en haut à droite en bleu sur << connexion >> pour se connecter ou créer un compte spordle.

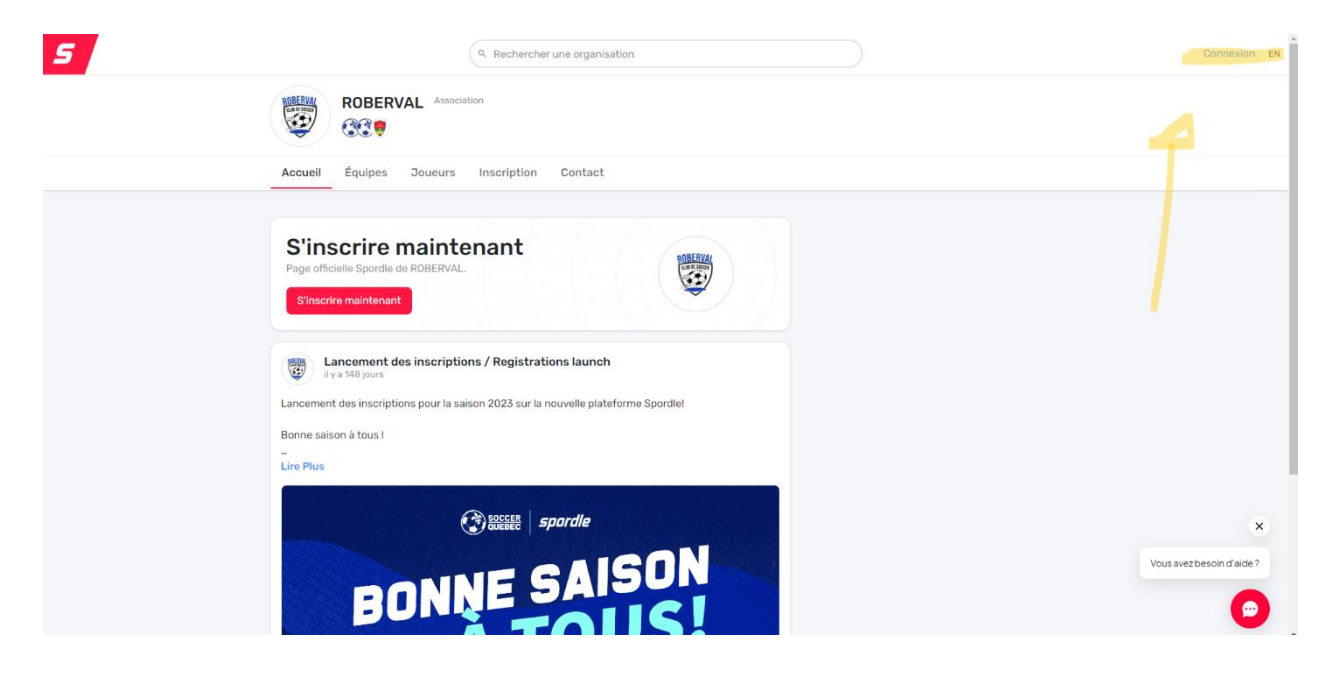

2. Cliquer sur s'inscrire maintenant en rouge

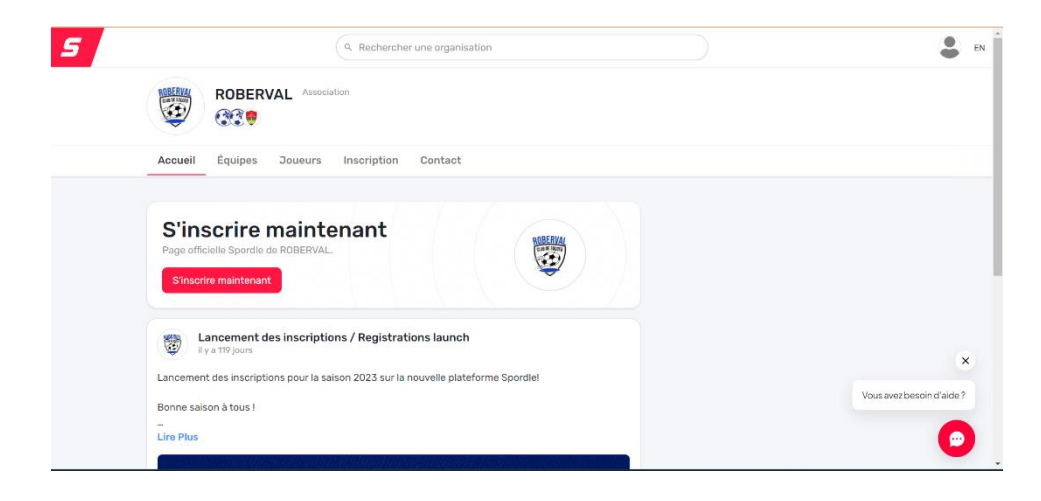

3. Cliquer encore sur s'inscrire maintenant et remplir les informations demandées. Si le joueur existe, le système le trouvera automatiquement. Si le joueur n'existe pas, il vous demandera d'en créer un nouveau.

| 5                                                                                                    |                                                                                                    | Q. Rechercher une organisation           |                   | en en                    |
|----------------------------------------------------------------------------------------------------|----------------------------------------------------------------------------------------------------|------------------------------------------|-------------------|--------------------------|
|                                                                                                    | ROBERVAL                                                                                                    | Association<br>Rechercher un participant | ×                 |                          |
|                                                                                                    | Accueil Équipes Jouer O Nous vous recommandons d'utiliser le nom complet et la date de naissance de votre participant, tels qu'ils figurent sur son certificat de naissance. |                                          |                   |                          |
|                                                                                                    | CLUB SOCCER ROB                                                                                                    | EF Prénom*                               | Nom *             |                          |
|                                                                                                    | S'inscrire maintenant                                                                                                    | Date de naissance *                      |                   |                          |
|                                                                                                    | Inscription                                                                                                    | CC-MM-AAAA                               |                   |                          |
|                                                                                                    | Plus Catégorie<br>Joueur                                                                                                    | Rechercher par #                         | Q Rechercher      |                          |
|                                                                                                    | U-04 Mixte (2019) Problème avec votre inscription? Contactez-nous                                                                                                    |                                          |                   |                          |
|                                                                                                    | U-05 Mixte (2018)                                                                                                    |                                          | 105,00 \$         | Vous avez besoin d'aide? |
|                                                                                                    | Joueur<br>U-06 Mixte (2017)                                                                                                    |                                          | 105,00 \$         | •                        |
| Rechercher un participant     X <ul> <li>Retour à la recherche</li> <li>Critères de recherche</li> </ul>                                                                                                   |                                                                                                    |                                          |                   |                          |
| Prénom                                                                                                    |                                                                                                    | Nom de famille                           | Date de naissance |                          |
| Hendrix                                                                                                    |                                                                                                    | Larouche                                 | 2019-10-27        |                          |
| Résultat(s) de recherche                                                                                                    |                                                                                                    |                                          |                   |                          |
| <b>Nous n'avons pas pu trouver votre participant @</b><br>Il est fort possible que la personne recherchée soit déjà dans notre système, veuillez vérifier vos<br>critères de recherche et <u>réessayez</u> |                                                                                                    |                                          |                   |                          |
| Chercher à nouveau Créer un nouveau participant                                                                                                    |                                                                                                    |                                          |                   |                          |
| Problème avec votre inscription? Contactez-nous                                                                                                    |                                                                                                    |                                          |                   |                          |

- 4. Au moment où on vous demande une photo de profil, vous devez en télécharger une du joueur seulement s'il est en U9 et + (2014 et -)
- 5. Veuillez bien lire les messages de la fin et accepter tous les conditions.
- Ne pas oublier de faire le virement bancaire : soccerroberval.inscription@gmail.com Question : <u>NOM et PRÉNOM</u> de l'enfant Réponse : soccer